Министерство образования Российской Федерации Нижегородский государственный университет им. Н.И.Лобачевского

# МЕТАКЛАСТЕР

## Интегрированная среда высокопроизводительных вычислений.

## Подсистема удаленного доступа.

Руководство пользователя

Нижний Новгород 2003г

| Последовательность установки библиотеки MPI (МРІСН-версия) | 4 |
|------------------------------------------------------------|---|
| Соглашения и замечания                                     | 4 |
| Действия                                                   | 4 |
| Регистрация                                                | 4 |
| Вход в систему (аутентификация)                            | 5 |
| Рабочий стол                                               | 5 |
| Работа с файлами                                           | 5 |
| Информация о хранимых на сервере файлах                    | 5 |
| Загрузка (upload) файлов на сервер                         | 6 |
| Удаление файла с сервера                                   | 7 |
| Переименование файла                                       | 7 |
| Установка задачи в очередь на исполнение                   | 7 |
| Обновление информации                                      | 8 |
| Просмотр содержимого файла (результатов эксперимента)      | 8 |
| Работа с задачами                                          | 8 |
| Информация о созданных задачах                             | 8 |
| Установка задачи в очередь на исполнение                   | 9 |
| Удаление задачи из очереди на исполнение                   | 9 |
| Обновление информации                                      | 9 |
| Примерный план работы с системой                           | 9 |
|                                                            |   |

Данное руководство пользователя содержит всю необходимую информацию для удаленного проведения вычислительных экспериментов по решению вычислительнотрудоемких научно-технических задач на высокопроизводительном многопроцессорном кластере ННГУ. Система удаленного доступа является неотъемлемой частью интегрированной среды высокопроизводительных вычислений Нижегородского университета (ИС МетаКластер). Работать в системе могут только зарегистрированные пользователи. Для регистрации см. раздел «<u>Регистрация</u>». Последняя информация доступна по адресу <u>http://gw-114.unn.ac.ru/~cl\_admin1/</u>

## Последовательность установки библиотеки МРІ (МРІСНверсия)

#### Соглашения и замечания

- 1. В документе рассматривается реализация библиотеки выполненная Argonne National Laboratory Group для ОС Windows NT/2000 (версия библиотеки 1.2.0.4);
- 2. Здесь и далее термины МРІ и МРІСН используются как синонимы;
- 3. В документе используются названия и термины английской версии ОС Windows NT/2000;

#### Действия

- 1. Установить библиотеку (поставляется в виде инсталлятора), запустив setup.exe:
  - далее предполагается, что <MPI\_PATH> путь к папке, которая была выбрана в качестве Destination Folder во время установки библиотеки;
  - в окне Select Components обязательными для установки являются элементы:
    - runtime dlls компонента, содержащая необходимые для запуска MPIприложений dll-библиотеки. Должна быть установлена на каждой машине локальной сети;
    - Remote Shell компонента, обеспечивающая запуск MPI-приложений на выполнение. Реализована в виде сервиса ОС Windows NT/2000. Должна быть установлена на всех машинах локальной сети. Для установки этой компоненты необходимо обладать правами администратора в ОС Windows NT/2000;
    - SDK средства разработчика, содержащие подключаемые файлы и библиотеки, необходимые для компиляции MPI-приложений в Visual C++ 6.0 и Digital Visual Fortran.

Поставляемая версия библиотеки содержит также элементы:

- Simple Launcher еще одна компонента обеспечивающая запуск MPIприложений на выполнение. Обладает ограниченной функциональностью. Для установки не требует прав администратора;
- Database Server and Help справочные файлы.

Замечание: После установки библиотеки перезагрузка не требуется.

- 2. Прописать в переменную окружения Path путь <MPI\_PATH>\RemoteShell\Bin:
  - открыть окно настройки System Properties (Start/Settings/Control Panel/System);
  - перейти на вкладку Advanced;
  - вызвать окно настройки Environment Variables нажатием одноименной кнопки;
  - в разделе System Variables выбрать переменную Path;
  - открыть окно Edit System Variables (кнопка Edit);
  - в строку Variable Value добавить следующее: ";<MPI\_PATH>\RemoteShell\Bin";

Замечание: После установки переменных окружения перезагрузка не требуется.

#### Общая схема работы через Интернет

Для работы с системой Вам потребуется компьютер, подключенный к Интернету и любое средство просмотра Интернет ресурсов, например (Microsoft Internet Explorer (рекомендуется), Opera, Netscape).

### Регистрация

Для работы с системой необходимо создать личную учетную запись. Для этого нужно обратиться к оператору системы по электронному адресу <u>dmitry@incub.ru</u> и предоставить ему следующие данные:

- Предпочтительное имя пользователя;
- Пароль для доступа к системе;

- Полное имя пользователя;
- Адрес электронной почты.

## Вход в систему (аутентификация)

Для входа в систему необходимо набрать в строке ввода адреса выбранного браузера адрес: <u>http://gw-114.unn.ac.ru/~cl\_admin1/</u>

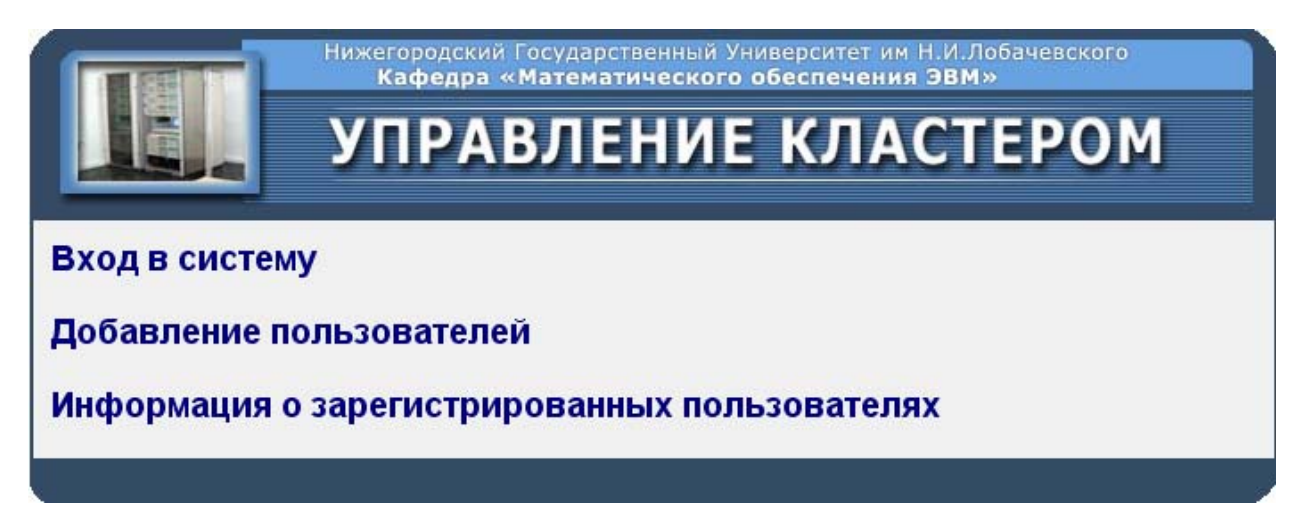

Затем необходимо кликнуть мышью на ссылку «Вход в систему».

| Нижегородский Государственный Университет им Н.И. Лобачевского<br>кафедра «Математического обеспечения ЭВМ»<br>УПРАВЛЕНИЕ КЛАСТЕРОМ |
|----------------------------------------------------------------------------------------------------|
| Вход в систему                                                                                                    |
| Имя пользователя:                                                                                                    |
| Пароль:                                                                                                    |
| Войти                                                                                                    |
|                                                                                                    |

Поля «Имя пользователя» и «Пароль» необходимо заполнить данными, выбранными при регистрации.

## Рабочий стол

После успешного прохождения *аутентификации* в окне браузера будет представлена страница с информацией о хранимых на сервере системы файлах пользователя и поставленных в очередь исполнения задачах.

### Работа с файлами

Информация о хранимых на сервере файлах

|                                            |        | Файлы           |              |
|--------------------------------------------|--------|-----------------|--------------|
| Имя файла                                  | Размер | Описание        | Действия     |
| opr0004I.exe                               | 27654  | Тестовая задача | Del Ren Exec |
| Имя файла:<br>Описание файла:<br>Отправить |        | Browse          |              |

В таблице представлена информация о хранимых на сервере системы файлах пользователя, которая включает в себя:

- Имя файла имя файла на сервере, которое может быть изменено;
- Размер размер хранимого файла;
- Описание описание файла, данное ему при загрузке на сервер системы;
- Действия перечисление возможных действий с хранимым файлом:
  - о <u>Del</u> удалить;
  - о <u>*Ren*</u> переименовать;
  - о <u>*Exec*</u> поставить в очередь на исполнение.

#### Загрузка (upload) файлов на сервер

Для того чтобы загрузить файл на сервер необходимо нажать на кнопку «Browse...» и в открывшемся диалоговом окне выберите необходимый файл на локальном компьютере.

| Choose file                                                      |                                                                                                    | ? 🗙            |
|------------------------------------------------------------------|----------------------------------------------------------------------------------------------------|----------------|
| Look in:                                                         | 🖙 DISK_C (C:) 💽 🕝 🤌 📴 🖽 -                                                                                                    |                |
| My Recent<br>Documents<br>Desktop<br>My Documents<br>My Computer | Apache2AUTOEXEC.BATatlantisboot.iniDocuments and Settingscgi_uploadf.zipDownloadsCONFIG.SYSInetpubIO.SYSopensslMSDOS.SYSPagesNTDETECT.COMPHPopr0004I.htmProgram Filesopr0004Ie.htmRECYCLERpagefile.sysSystem Volume InformationPDOXUSRS.NETVINDOWSupload_lite.zipallup.zipupload_lite.zip                                                                                                    |                |
| My Network<br>Places                                             | File name: Image: Image: Ima | Open<br>Cancel |

Затем при необходимости заполните поле «Описание файла» и нажмите кнопку «Отправить». Если операция прошла успешно, то в списке хранимых на сервере файлов должна добавиться новая позиция.

#### Удаление файла с сервера

Для того чтобы удалить файл с сервера нажмите на ссылку «Del» в поле Действие соответствующего файла.

#### Переименование файла

Для того чтобы переименовать файл на сервере нажмите на ссылку «*Ren*» в поле *Действие* соответствующего файла,

| Нижегородский Государственный Университет им Н.И.Лобачевского<br>Кафедра «Математического обеспечения ЭВМ»<br>УПРАВЛЕНИЕ КЛАСТЕРОМ |
|----------------------------------------------------------------------------------------------------|
| Имя файла: орг0004I.exe<br>Изменить Reset                                                                                          |

введите новое имя файла и нажмите кнопку «Изменить».

#### Установка задачи в очередь на исполнение

Для того чтобы установить задачу в очередь на исполнение нажмите на ссылку «*Exec*» в поле *Действие* соответствующего файла

| УПРАВЛЕ              | НИЕ КЛА      |  |
|----------------------|--------------|--|
| Имя файла:           | opr0004I.exe |  |
| Имя задачи:          |              |  |
| Файл результатов:    |              |  |
| Количество процессов |              |  |
| Параметры запуска:   |              |  |
| Запустить            | Reset        |  |
|                      |              |  |

и заполните необходимые поля:

- Имя задачи произвольное выбранное пользователем имя задачи, идентифицирующее в дальнейшем данную конкретную задачу;
- *Файл результатов* имя файла, в который будет перенаправлен стандартный поток вывода (stdout) при исполнении задачи;

- Количество процессов необходимое количество процессов для запуска задачи;
- Параметры запуска параметры командной строки запускаемой задачи.

Нажмите кнопку «Запустить».

#### Обновление информации

Т.к. выполняющиеся задачи могут в процессе своей работы создавать новые файлы, а браузер обновляет выводимую информация только при активности пользователя, то для отображения обновленной информации о хранимых файлах необходимо периодически нажимать на ссылку «Обновить».

|                                            |           | Файлы           |           |              |
|--------------------------------------------|-----------|-----------------|-----------|--------------|
| Имя файла                                  | Размер    | Описание        |           | Действия     |
| opr0004I.exe                               | 27654     | Тестовая задача |           | Del Ren Exec |
| Имя файла:<br>Описание файла:<br>Отправить |           | Вгоже<br>Задачи |           |              |
| Имя задачи                                 | Время за: | пуска           | Состояние | Действия     |
| Тестовая задача                            | 24 Feb 13 | 3:18:32         |           | Del          |
| Обновить                                   |           |                 |           |              |

#### Просмотр содержимого файла (результатов эксперимента)

Просмотреть содержимое файла, хранимого на сервере можно двумя способами:

- 1. В браузере;
- 2. На локальном компьютере пользователя с помощью специализированных программ.

Для того, чтобы просмотреть содержимое файла в броузере необходимо кликнуть мышью на имени интересующего файла.

Для того, чтобы загрузить файл на локальный компьютер пользователя для дальнейшего его анализа необходимо кликнуть на имени интересующего файла правой кнопкой мыши и в контекстном меню выбрать пункт «Сохранить как…»

## Работа с задачами

#### Информация о созданных задачах

|                 | Задачи          |           |          |
|-----------------|-----------------|-----------|----------|
| Имя задачи      | Время запуска   | Состояние | Действия |
| Тестовая задача | 24 Feb 13:18:32 |           | Del      |

В таблице представлена информация о созданных на сервере системы задачах:

- Имя задачи введенное пользователем имя задачи при постановке ее в очередь на исполнение;
- Время запуска время постанови задачи в очередь на исполнение;
- Состояние состояние задачи в очереди:
  - о IDLE задача не запущена и не запускалась;
    - о ACTIV задача выполняется в настоящий момент;
    - о STOPPED задача выполнена.
- Действия перечисление возможных действий с задачей:
  - о *Del* удалить задачу из очереди.

#### Установка задачи в очередь на исполнение

См. пункт «Установка задачи в очередь на исполнение» в разделе «Работа с файлами».

#### Удаление задачи из очереди на исполнение

Для того чтобы удалить задачу из очереди на исполнение нажмите на ссылку «*Del*» в поле *Действия* соответствующей задачи.

#### Обновление информации

Т.к. браузер обновляет выводимую информация только при активности пользователя, то для отображения обновленной информации о состоянии поставленных в очередь на исполнения задачах необходимо периодически нажимать на ссылку «Обновить».

|                                            |        | Файлы           |           |              |
|--------------------------------------------|--------|-----------------|-----------|--------------|
| Имя файла                                  | Размер | Описание        |           | Действия     |
| opr0004I.exe                               | 27654  | Тестовая задача |           | Del Ren Exec |
| Имя файла:<br>Описание файла:<br>Отправить |        | Browse          |           |              |
|                                            |        | Задачи          |           |              |
| Имя задачи                                 | Времяз | апуска          | Состояние | Действия     |

## Примерный план работы с системой

<u>Аутентификация</u> -> <u>Загрузка исполняемого файла на сервер</u> -> <u>Установка задачи в очередь</u> <u>на исполнение</u> -> <u>Просмотр состояния задания (в очереди, исполняется, выполнилось)</u> -> Просмотр результатов